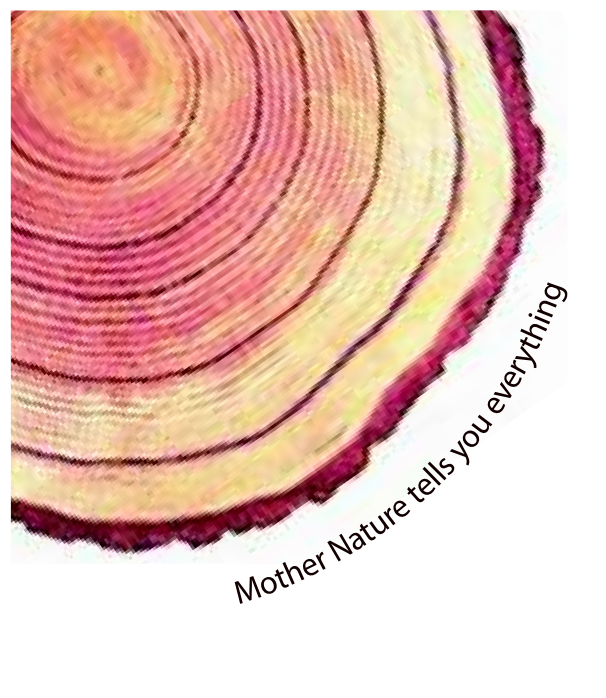

# OPERATING MANUAL Pro

# LM<sup>Pro</sup> IN074 Electronic Shipping Indicator Model No.: 9995x

Manufacturers of :

Circular Chart Recorders

• Strip Chart Recorders

Hygro-Thermographs

Inkless Recorders

Scanners & Data Loggers

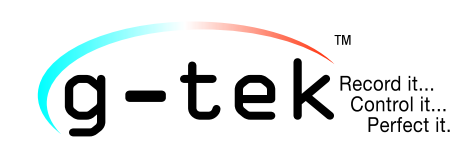

G-Tek Corporation Pvt. Ltd. 3, mahavir estate, karelibaug vadodara-390 018 tel.: +91-265-2461912 email: info@gtek-india.com url: www.gtek-india.com

普通話/ 2023/ Rev.1.0

# 目录

| 表目录2                                     |  |
|------------------------------------------|--|
| 插图目录                                     |  |
| 1安全与环境                                   |  |
| 1.1. 关于本文档                               |  |
| 1.2. 确保安全                                |  |
| 1.3. 保护环境                                |  |
| 2 规格参数                                   |  |
| 2.1. 使用                                  |  |
| 2.2 技术数据                                 |  |
| 3 产品拆箱7                                  |  |
| 3.1 LM <sup>Pro</sup> IN074 开箱检查7        |  |
| 3.2 LM <sup>₽ro</sup> IN074 机械尺寸9        |  |
| 3.3 LM <sup>ℙro</sup> IN074 外壳安装9        |  |
| 4 术语与定义11                                |  |
| 4.1 缩略语及其说明11                            |  |
| 4.2 定义11                                 |  |
| 5 产品描述12                                 |  |
| 5.1 显示屏(LCD)12                           |  |
| 5.2 按键及其功能                               |  |
| 6 使用本产品14                                |  |
| 6.1 激活 LM <sup>Pro</sup> IN074 电子运输指示器14 |  |
| 6.2 启动 LM <sup>₽ro</sup> IN074 数据记录14    |  |
| 6.2 显示屏数据记录模式14                          |  |
| 6.3 停止 LM <sup>Pro</sup> IN074 数据记录      |  |
| 6.3.1 停止状念显示                             |  |
| 6.4                                      |  |
| 6.5 测重                                   |  |
| 6.6                                      |  |
| 6.6.2 生成 PDF 报告                          |  |
| <b>6.6.3 PDF</b> 报告解析21                  |  |
| 6.6.4 PDF 报告重要术语定义                       |  |

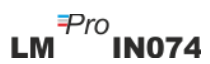

| 7产品维护                  |  |
|------------------------|--|
| 7.1 配件                 |  |
| 7.2 清洁 LMPro IN074 指示器 |  |
| 7.3 电池                 |  |
| 8 技巧与帮助                |  |

# 表目录

| 表1技术规范           | <br> |    |
|------------------|------|----|
| 表2常用缩略词          |      |    |
| 表 3 常见问题与解答(FAQ) |      | 26 |

# 插图目录

| 图 1LM <sup>Pro</sup> IN074 电子运输指示器型号   | 8  |
|----------------------------------------|----|
| 图 2LM <sup>Pro</sup> IN074 整体尺寸        | 9  |
| 图 3 用螺钉安装 LM <sup>Pro</sup> IN074      | 9  |
| 图 4 将发货信息卡贴在 LM <sup>Pro</sup> IN074 上 | 10 |
| 图 5LCD 显示屏总览                           | 12 |
| 图 6 激活 LM <sup>pro</sup> IN074         | 14 |
| 图 7 Micro-USB 连接                       | 20 |
| 图 8 选择用于保存数据汇总信息的文件位置                  | 20 |
| 图 9 下载的数据汇总信息                          | 21 |
| 图 10 选择用于保存 PDF 报告的文件位置                | 21 |
| 图 11 PDF 报告示例第 1 部分                    | 22 |
| 图 12 PDF 报告示例第 2 部分                    | 23 |
| 图 13 PDF 报告示例第 3 部分                    | 24 |

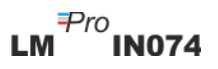

# 1安全与环境

#### 1.1. 关于本文档

本说明书是产品的重要组成部分。

请仔细阅读本文档,并注意安全指示和警告事项,以防受伤和损坏产品。

请将本文档放在随时可拿到的地方,以便您在必要时查阅。

#### 1.2. 确保安全

- ▶ 请在技术数据中规定的参数范围内,按照预期目的正确操作本产品。超过规定的极限使用可能会造成产品损坏和人员受伤。
- ▶ 如果外壳有损坏迹象,请勿使用本产品。
- ▶ 本产品内部不含用户可维修的零件。如有任何缺陷,请咨询生产商或您购买本 产品的经销商。

#### 1.3. 保护环境

▶ 请按当地法规或有效的法律规范处理有故障的充电电池/废电池。

使用寿命结束后,请将产品送到独立的电气与电子数据记录器收集处(遵守当地法规),或将产品退回G-Tek处理。(请按照 WEEE 2012/19/EU指南或当地法规处置或回收 LM<sup>Pro</sup> IN074电子运输指示器。为了正确回收,指示器也可以退回给生产商)

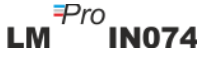

## 2规格参数

#### 2.1. 使用

LM<sup>Pro</sup> IN074 是一款电子运输指示器。它可以显示疫苗是否暴露在超过 WHO/PQS/E06/TR07.4 规定的时间-温度极限下。根据需要运输的疫苗,有4种型号可 供选择——C型、A/B型、Rotateq 型和 Prevenar 型。如果产品保持在暴露极限范围内, 电子温度传感器和 LCD 显示屏会显示「✓」。如果产品暴露在基于疫苗类型规定的时间 -温度极限之外,显示屏会显示「X」。用户可以使用键盘查看疫苗整个运输过程的历史 数据。显示屏为非闪烁型,便于复印。产品随附发货信息卡。

整个测量程序期间,都会监控温度读数并保存下来。

LMViewIN-074 软件需要安装在 PC 上,以便下载数据以生成 PDF 格式的报告,并以 CSV 格式导出数据以供进一步使用。

#### 2.2 技术数据

表1技术规范

| 型号     | LM <sup>Pro</sup> IN074                  |  |  |
|--------|------------------------------------------|--|--|
|        | 一般                                       |  |  |
| 集成传感器  | 热敏电阻 - 10K NTC                           |  |  |
| 温度测量范围 | -30 °C 至+ 60 °C(-22 °F ~ +140 °F)        |  |  |
| 精确度    | -30 ℃ 至+ 45 ℃ 范围内± 0.5 ℃                 |  |  |
|        | 否则± 0.7 ℃                                |  |  |
| 分辨率    | 0.1 ℃显示和存储                               |  |  |
| 计量单位   | 数据存储和显示单位为℃                              |  |  |
| 校准     | 每个电子运输指示器均附带 NABL(ISO/IEC 17025)可溯源证书    |  |  |
| 警报     | 显示屏上可查看温度读数,带个或↓箭头、警钟、高/中/低阈值<br>的警报类型符号 |  |  |
| 警报设置*  | C型:                                      |  |  |
|        | 警报 1: 最高阈值: >= 45 ℃; 单一事件 >1 小时          |  |  |
|        | 警报 2: 中等阈值: >=30°C; 累积暴露 >10 小时          |  |  |
|        | 警报 3:最低阈值: <= -0.5 ℃;单一事件>1 小时           |  |  |
|        | A/B 型:                                   |  |  |
|        | 警报 1:最高阈值: >= 45 ℃;单一事件 >1 小时            |  |  |
|        | 警报 2: 中等阈值: >=30°C; 累积暴露>10 小时           |  |  |
|        | 警报 3:最低阈值: >= 10 ℃;累积暴露 >20 小时           |  |  |

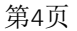

|                       | Pototog 刑                                                      |  |  |
|-----------------------|----------------------------------------------------------------|--|--|
|                       |                                                                |  |  |
|                       | 音                                                              |  |  |
|                       |                                                                |  |  |
|                       | 警报 3: 最低阈值: <= -25 ℃; 单一事件 >1 分钟                               |  |  |
|                       | Prevenar 型:                                                    |  |  |
|                       | 警报 1: 最局阈值: >= 40 ℃; 単一事件 >1 小时                                |  |  |
|                       | 警报 2: 中等阈值: >=30°C; 累积暴露 >10 小时                                |  |  |
|                       | 警报 3: 最低阈值: <= -0.5 ℃; 单一事件 >1 小时                              |  |  |
| 响应时间                  | T90 < 10 分鐘,根據 EN12830:1999                                    |  |  |
| 记录间隔*                 | 测量间隔1分钟,                                                       |  |  |
|                       | 数据存储间隔 5 分钟,预先固定                                               |  |  |
| 记录启动延迟*               | 设备启动后 60 分钟                                                    |  |  |
|                       | 电源要求                                                           |  |  |
| 电池                    | 不可更换的 3.0 V 620 mAh; CR2450 松下(或同等性能)纽扣电                       |  |  |
|                       | 池                                                              |  |  |
|                       | 开始前储存: 18个月                                                    |  |  |
| 电池寿命                  | 录制时间: 40 天                                                     |  |  |
|                       | 停止录制后数据保留时间: 6个月                                               |  |  |
|                       | 环境规范                                                           |  |  |
| 运输和储存期间的温度—<br>—设备未激活 | -30 °C 至 60 °C                                                 |  |  |
| 使用过程中的温度              | -30°C至60°C(EN12830:1999表3,气候类型C)                               |  |  |
| 运输、储存和使用期间的<br>湿度     | 相对湿度 0 至 95%, 非冷凝                                              |  |  |
|                       | 计算机接口和软件                                                       |  |  |
| 计算机接口                 | 使用 LMViewIN-074 软件可以提取最多 40 天的数据。可在不连                          |  |  |
|                       | 接计算机的情况下使用设备键盘和显示屏查看 40 天的历史数                                  |  |  |
|                       | 据。                                                             |  |  |
| 软件兼容性                 | LMViewIN-074 与 Microsoft 当前支持的 Windows 操作系统兼容                  |  |  |
| 网络连接                  | 通用串行总线 2.0 兼容A 型連接埠;数据完整下载约 6 分钟                               |  |  |
| 人机界面                  |                                                                |  |  |
|                       | 字符 LCD 显示屏可显示最小/最大值、电池电量指示、正常/警报                               |  |  |
|                       | 、日历、时钟、持续时间、延时计数器、警报上限和警报下限、                                   |  |  |
| 显示屏类型                 | 单一/累积警报、警钟、录制指示和带有计量单位的当前读数。                                   |  |  |
|                       | 显示屏为静态,可进行复印。                                                  |  |  |
|                       | 使用 I MViewIN-074 软件可在显示屏/PDF 报告查看 40 无以 5 分                    |  |  |
| 内存大小 钟的间隔存储的数据        |                                                                |  |  |
|                       |                                                                |  |  |
| 激活                    | ▶ K1y Start/Stop □ □ 幼/ 行止」 按钮 10 秒以上即 □ 微泊 区备。 注<br>]         |  |  |
|                       |                                                                |  |  |
| 信田                    | 以笛付江 4U 入水时时间结米口日纵停用。<br>艺画毛动信用仍久 连长按 change [ 自动/信止 ] 按钮 co 动 |  |  |
|                       | 石安于列行用风金,闲长按 Start/Stop   后列/停止」 按钮 10 秒                       |  |  |
|                       | (刀」 避咒 错 沃 肥 反 , 如 米 按 钮 长 按 超 过 30 秒 , 设 备 将 个 会 停            |  |  |

第5页

LM<sup>Pro</sup>IN074

|             | 止。)                                                |  |
|-------------|----------------------------------------------------|--|
| 刑告控扣        | 设备不同颜色的外壳上清楚标记了 C 型、A/B 型、Rotateq 型和               |  |
| 至与你以        | Prevenar型。                                         |  |
|             | 14 x 14 cm: C 型和 Prevenar 型为黄色, A/B 型和 Rotateq 型为蓝 |  |
| 发货信息卡       | 色。卡片材质允许用圆珠笔进行不可擦除的标记。                             |  |
|             | 用户说明可根据客户要求提供英文、法文或西班牙文版本。                         |  |
| 电源启动指示      | 激活时,显示屏所有模块均启动                                     |  |
|             | 通过发货卡上的防潮粘合剂/设备上提供的安装孔进行安装。详                       |  |
| 以田女衣        | 情请参阅操作手册。                                          |  |
| 材质          | 聚碳酸酯塑料:不易碎、耐腐蚀外壳                                   |  |
| 保修期         | 自发货之日起 15 个月。详情请参阅保修证书。                            |  |
| 服务提供        | 内部不含用户可维修的零件。                                      |  |
| 物理参数        |                                                    |  |
| 整体尺寸(长x宽x高) | 128 x 60 x 16 mm                                   |  |
| mm          |                                                    |  |
| 重量          | 约 100 gms                                          |  |
|             | 标准标准                                               |  |
| 电磁兼容性       | IEC 61000-6-2/6-3                                  |  |
| 抗电风暴能力      | IEC 61000-6-2; (IEC 61000-4-2 适用性试验基本标准)           |  |
| IP 等级       | IEC 60529: IP 65                                   |  |
| 抗冲击强度       | 装好电池在室温下从1米高处跌落到混凝土地板上,设备未损                        |  |
|             | 坏,校准未丢失。                                           |  |
| 振动          | EN12830:1999 第 4.9.3.2 条和试验方法 5.6.6                |  |
| RoHS        | 符合(EU 指令 2011/65/EU)规定                             |  |
| 验证          | 依据 PQS 验证方案 E006/TR07-VP.4                         |  |
|             |                                                    |  |

\*: 根据 WHO/PQS/E006/TR07.4 的要求,当前设置在出厂时已预先设定。其他设置可按要求提供。

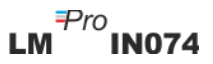

# 3 产品拆箱

## 3.1 LM<sup>Pro</sup>IN074 开箱检查

- ▶ LM<sup>Pro</sup> IN074 电子运输指示器采用可回收、环保的包装发货,其特别设计可在运输过程中提供充分保护。
- ▶ 图 1 显示了 LM<sup>Pro</sup> IN074 电子运输指示器的四种型号,即 C 型、Prevenar 型、A/B 型和 Rotateq 型。
- ▶ 如果外箱有损坏迹象,应立即打开并检查设备。如果发现设备损坏,请勿操作 并联系当地代表寻求指示。
- ▶ 确保从箱子中取出所有配件和文件。
- ▶ 如果 LM<sup>Pro</sup> IN074 可立即使用,可以按照安装说明开始安装。
- > 请保留原始包装和所有内部包装,以备将来运输需要。

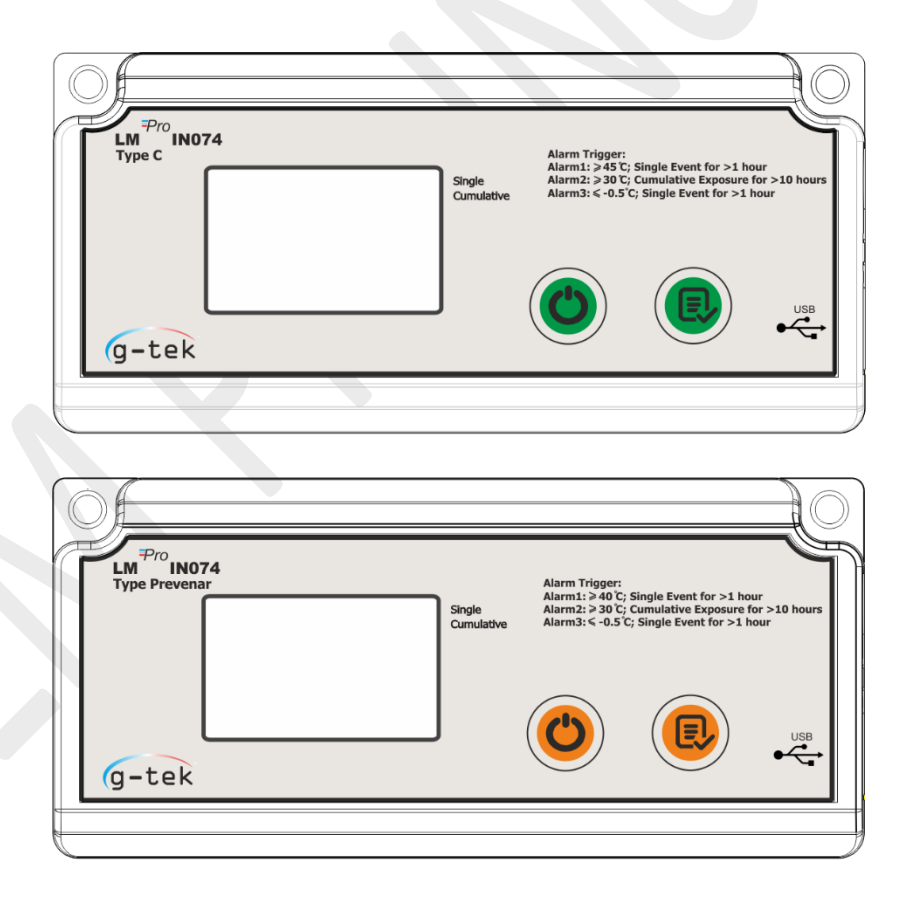

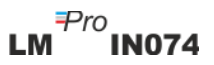

| 警报类型       | 报警阈值       | 暴露时间      |  |
|------------|------------|-----------|--|
| <b>c</b> 型 |            |           |  |
| 警报 1       | >= 45 °C   | 1小时连续暴露   |  |
| 警报 2       | >= 30 °C   | 10 小时连续暴露 |  |
| 警报 3       | <= -0.5 °C | 1小时连续暴露   |  |
|            |            |           |  |
| Prevenar 型 |            |           |  |
| 警报 1       | >= 40 °C   | 1小时连续暴露   |  |
| 警报 2       | >= 30 °C   | 10 小时连续暴露 |  |
| 警报 3       | <= -0.5 °C | 1小时连续暴露   |  |
|            |            |           |  |
| A/B 型      |            |           |  |
| 警报 1       | >= 45 °C   | 1小时连续暴露   |  |
| 警报 2       | >= 30 °C   | 10 小时连续暴露 |  |
| 警报 3       | >= 10 °C   | 20 小时连续暴露 |  |
|            |            |           |  |
| Rotateq 型  |            |           |  |
| 警报 1       | >= 27 °C   | 1分钟连续暴露   |  |
| 警报 2       | >= 17 °C   | 2 小时连续暴露  |  |
| 警报 3       | <= -25 °C  | 1分钟连续暴露   |  |

- ▶ 根据 LM<sup>Pro</sup> IN074 电子运输指示器型号,默认报警设置如下:

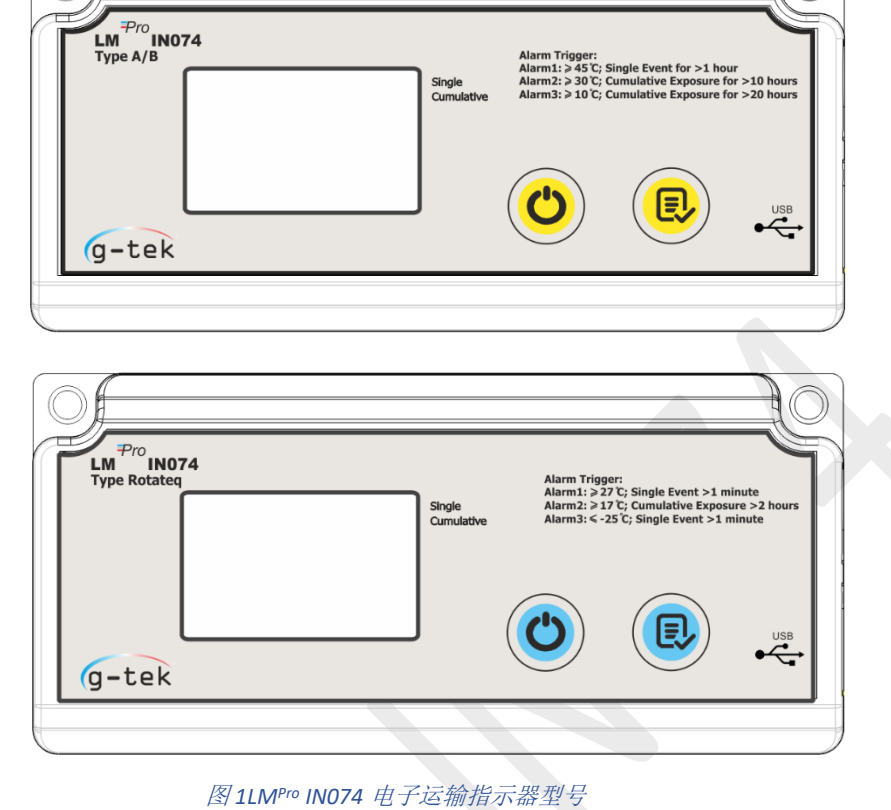

第8页

## 3.2 LM<sup>Pro</sup> IN074 机械尺寸

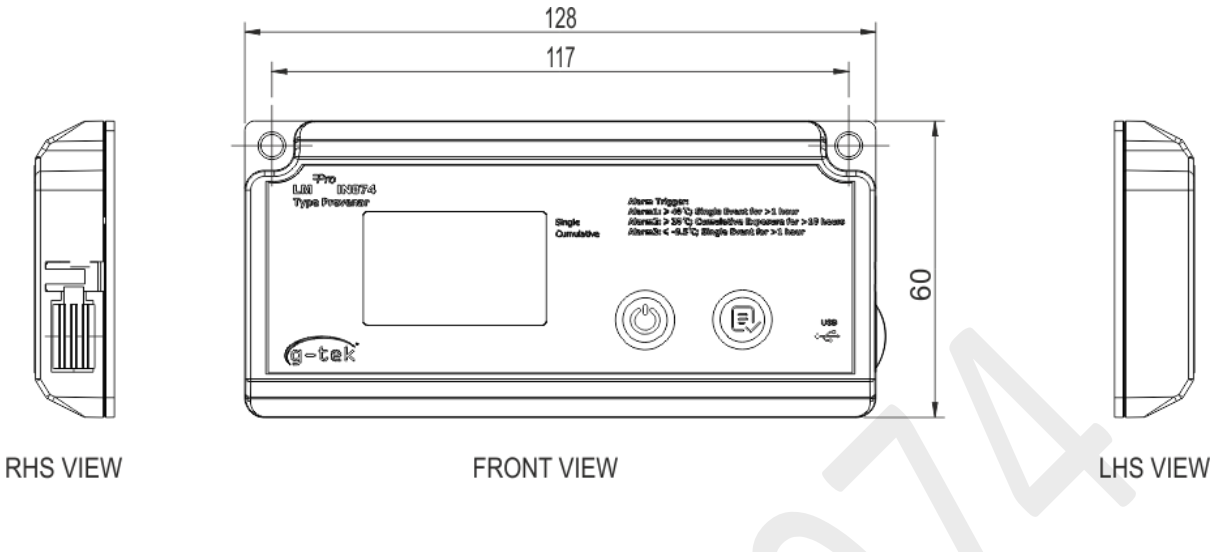

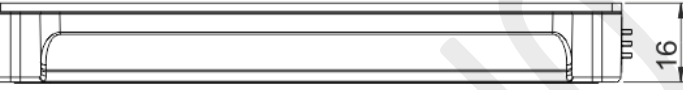

TOP VIEW

# 图 2LM<sup>pro</sup> IN074 整体尺寸

| 尺寸(长x宽x高)mm | 128 x 60 x16 mm |  |
|-------------|-----------------|--|
| 固定方式        | 螺钉固定            |  |
| 重量          | 约 100gms        |  |

## 3.3 LM<sup>Pro</sup> IN074 外壳安装

▶ 通过设备上提供的2个安装孔用螺钉安装。

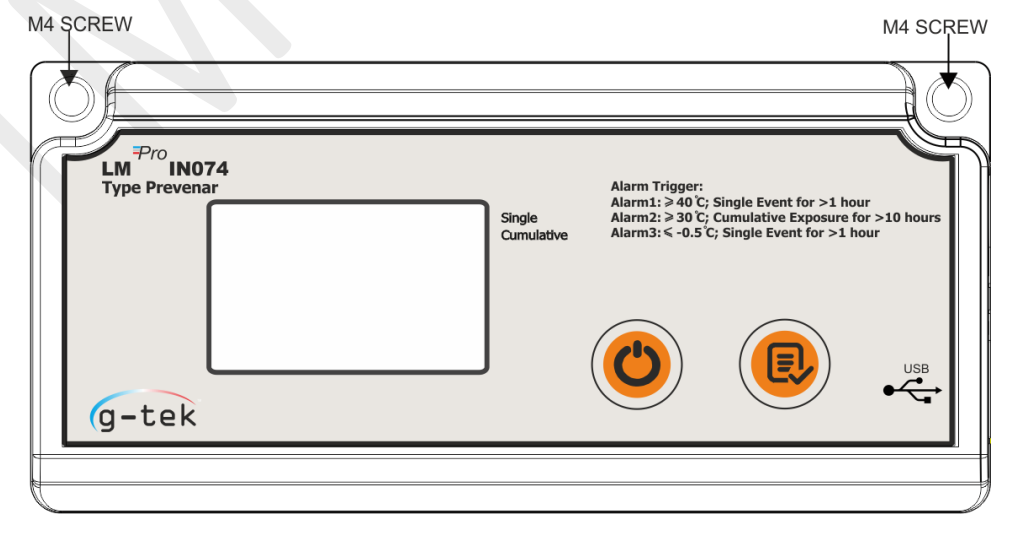

#### 图3 用螺钉安装 LMPro IN074

▶ 按照图4的指示,将发货信息卡贴在设备上。

| Use only for Prevenar 7 & 13   SENDER   Prepare the shipping container.  Break off the twin label with bar code and stick it onto the shipping documents.  Activate LM <sup>Per</sup> IN074 by long press of "Start/Stop" button for atleast 10 seconds with a start delay of 1 hour.  Complete the card below in ball point pen.  Insert this card, with the activated device attached, into the shipping container.  Seal the shipping container.  Date:                   |                                                                                                    | Mount device here and this way up |      |  |  |
|----------------------------------------------------------------------------------------------------|----------------------------------------------------------------------------------------------------|-----------------------------------|------|--|--|
| SENDER  1. Prepare the shipping container. 2. Break off the twin label with bar code and stick it onto the shipping documents. 3. Activate LM <sup>®</sup> IN074 by long press of "Start/Stop" button for atleast 10 seconds with a start delay of 1 hour. 4. Complete the card below in ball point pen. 5. Insert this card, with the activated device attached, into the shipping container. 6. Seal the shipping container. Supplier name: Date: hh:mm Vaccine PO number: | Use only for Prevenar 7 & 13                                                                                                    |                                   |      |  |  |
| Supplier name:                                                                                                    | SENDER 1. Prepare the shipping container. 2. Break off the twin label with bar code and stick it onto the shipping documents. 3. Activate LM <sup>®®</sup> IN074 by long press of "Start/Stop" button for atleast 10 seconds with a start delay of 1 hour. 4. Complete the card below in ball point pen. 5. Insert this card, with the activated device attached, into the shipping container. 6. Seal the shipping container. |                                   |      |  |  |
| Date: Time:<br>dd.mm.yyyy hh:mm<br>Vaccine PO number:<br>Vaccine:                                                                                                    | Supplier name:                                                                                                    |                                   |      |  |  |
| Vaccine PO number:                                                                                                    | Date:                                                                                                    | Time:h                            | h:mm |  |  |
| Vaccine:                                                                                                    | dd.mm.vvv                                                                                                    |                                   |      |  |  |
|                                                                                                    | dd.mm.yyy<br>Vaccine PO number:                                                                                                    |                                   |      |  |  |

图4 将发货信息卡贴在 LMPro IN074 上

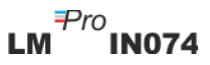

# 4 术语与定义

#### 4.1 缩略语及其说明

表2常用缩略词

| 缩略词 | 说明                         |  |
|-----|----------------------------|--|
| Srt | 启动 LM <sup>Pro</sup> IN074 |  |
| Et  | 以天和小时计量的运行时间               |  |
| REC | 数据记录已开启                    |  |
| Stp | 数据记录已停止                    |  |
| Err | 温度超出测量范围时的错误消息             |  |
| MIN | 最低温度                       |  |
| MAX | 最高温度                       |  |
| DUR | 持续时间(小时:分钟)                |  |

#### 4.2 定义

- 1. 累积警报:如果温度读数连续超过其警报触发极限,且当天的总时间超过警报 延迟时间,则会触发累积警报。
- 单一事件警报:如果温度读数连续超过其警报触发极限,连续时间超过警报延迟时间,则会触发单一事件报警。
- 3. 停止模式: 设备温度读数记录结束。
- 4. 运行时间:从设备开始记录开始,以天-小时格式计算的总运行时间。
- 5. 日计算:一天表示从 00:00 到 23:59 共 24 小时的一个周期。当启动延时耗完且 设备开始记录时,第1天从 Et 00 00 (天 小时)开始。随着设备的内置时钟从 23:59 进入 00:00,天数将增加1,小时数将从 23 变为 00,如屏幕显示的「Et 01 00」。

注:本手册通篇使用 LM<sup>Pro</sup> IN074 的 Prevenar 型电子运输指示器来说明设备功能。

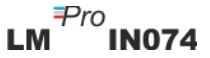

## 5 产品描述

#### 5.1 显示屏(LCD)

多字符LCD 显示屏包括:正常/报警、警钟、最小/最大值、电池电量提示、USB连接、 警报上限和下限、录制、天、日历、时钟、持续时间、延时计数器、天/时间/持续时 间文本以及含计量单位的当前温度读数。每个模块的位置和描述如图5所示。

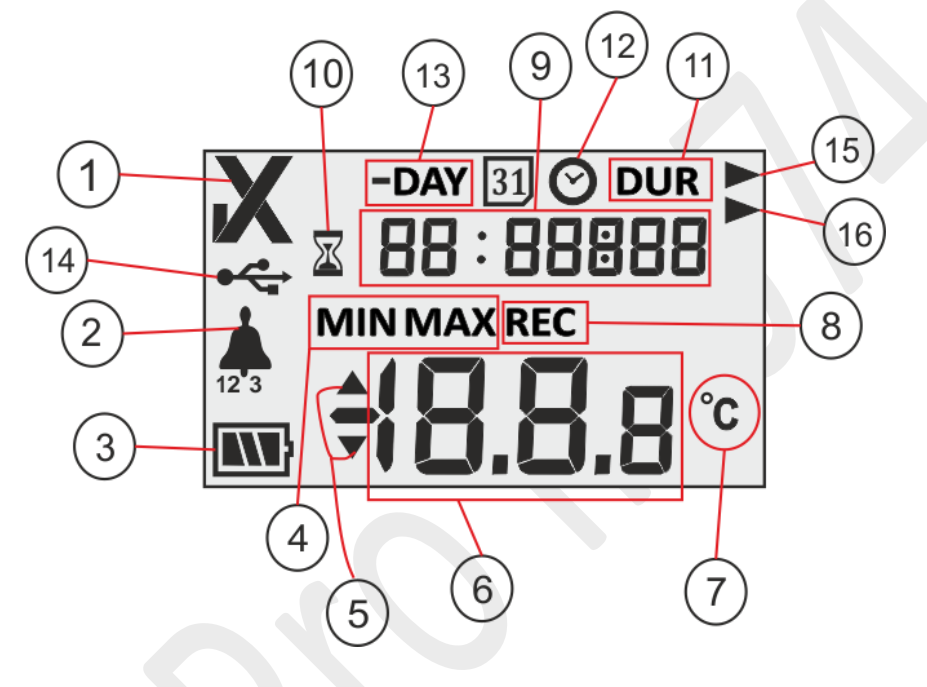

图5LCD 显示屏总览

- 1. ✔/ X OK/NOK 符号:
  - a. 「✓」这是在录制模式下启动数据记录时出现的默认符号。如果在过去40 天内的任何时间未触发报警极限,则显示屏上保持OK正常符号「✓」。
  - b. 如果在过去40天内的任何时间触发报警极限,则OK正常符号 「✓」将变成 NOK异常符号 「X」,并且在警报恢复后仍保持不变。

- 帶相应报警类型的表示警报触发的警钟符号:例如,对于警报1,警钟图标下方将显示「1」,警报2显示「2」,警报3显示「3」,所有型号都相同。当温度超过报警阈值但不满足报警条件时,只能看见相应的警报类型。
- 3. 电池容量: 充足, 消耗一部分, 低电量, 影, 耗尽,
- 最小值:指定日期的最小存储读数 最大值:指定日期的最大存储读数
- 5. 如果读数超过报警极限,则高于▲/低于▼极限
- 6. 当前温度读数
- 7. 温度测量单位 (℃)
- 8. 录制状态指示器: REC表示正在录制

第12页

9. 用于显示日期、时间和持续时间等各种参数的数字
10. 延时启动指示灯:设备激活时将等待60分钟才开始记录数据。在此期间,沙漏时钟符号将点亮。
11. DUR:报警持续时间总计符号
12. 时钟符号:此符号连同以数字显示的报警触发时间一起出现
13. -DAY:历史数据中已过去天数的指示符号
14. USB连接符号
15.报警类型:单一事件报警符号
16.报警类型:累积报警符号

**注**: 出于技术原因,液晶显示屏的显示强度在低于 0℃ 的温度下变得较弱。这对测量精度没有 影响。出于技术原因,电池性能在较低温度下会下降。当数据记录器处于较低温度后置于室温 下时,电池性能可恢复到原始状态。

#### 5.2 按键及其功能

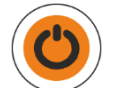

**启动/停止键:**用于激活LM<sup>Pro</sup> IN074,并在需要时停止数据记录进程,此操作不可逆。

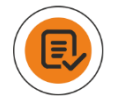

查看键:用于查看历史数日汇总数据。

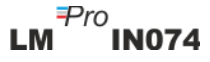

# 6 使用本产品

#### 6.1 激活 LMPro IN074 电子运输指示器

LM<sup>Pro</sup> IN074电子运输指示器发货时处于深度睡眠模式。若要激活LM<sup>Pro</sup> IN074,请长按 Start/Stop「启动/停止」键10秒。激活后,显示屏所有模块将启动5秒钟,然后显示 [ Srt」。显示屏上的启动信息如图6所示。

#### **Deep Sleep Mode**

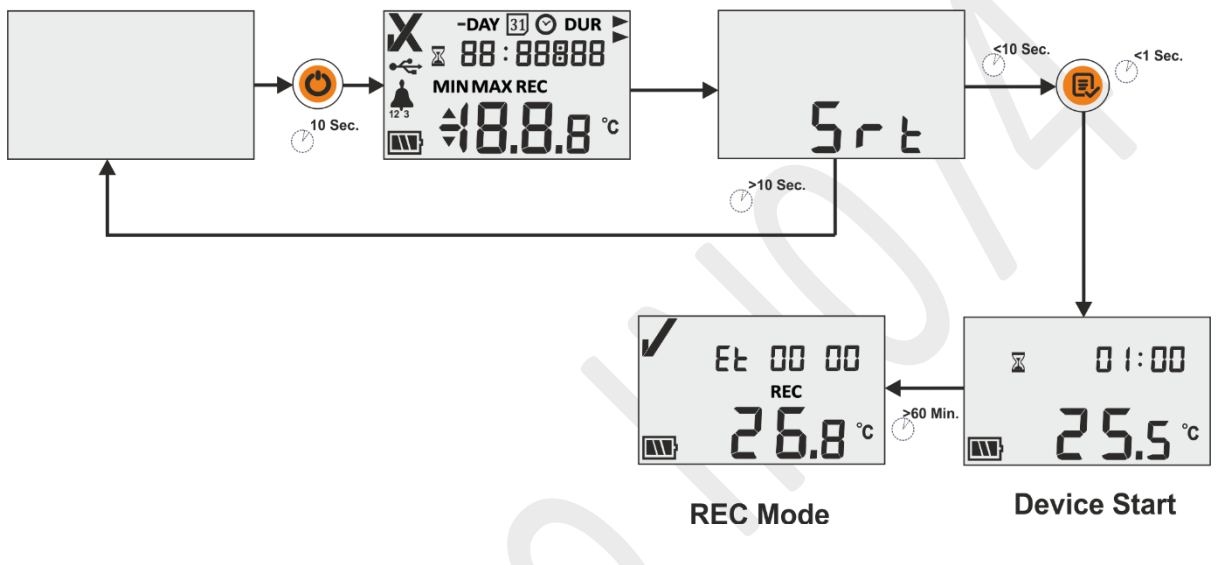

图6 激活 LM<sup>Pro</sup> IN074

## 6.2 启动 LM<sup>Pro</sup> IN074 数据记录

用户必须在看到显示屏的信息「Srt」时按下Review「查看」键以启动LM<sup>Pro</sup> IN074。如果用户未在看到信息「Srt」时按下Review「查看」键,LM<sup>Pro</sup> IN074的数据记录将在10 秒后返回深度睡眠模式。

LM<sup>Pro</sup> IN074启动后,60分钟的延时计数器随即启动。屏幕将显示沙漏时钟和显示为「 01:00」的相关延时计数器(小时:分钟),以及温度读数和电池状态,如图6所示。

延时启动倒数完成后,LM<sup>Pro</sup> IN074将开始录制,屏幕将显示信息 [REC]。此外,运行时间计数器也将启动并显示为Et 00 00 (见图6)。

#### 6.3 显示屏数据记录模式

本例解释了当记录模式开启时,LM<sup>Pro</sup> IN074 指示器上显示数据的可能情况。

数据记录模式开启,显示屏显示「REC」。

- 1. 温度读数在报警阈值内。
  - 从LM<sup>Pro</sup> IN074启动开始计算的运行时间为2天03 小时,显示为「Et 02 03」。
  - 电池状态正常, OK 符号「✔」表示负载状态正 常。
- 2. 温度读数超过报警阈值;但未满足报警触发条件。
  - 从LM<sup>Pro</sup> IN074启动开始计算的运行时间为12天6 小时,显示为「Et 12 06」。
  - 电池状态正常, OK符号「✓」表示负载状态正 常。
- 3. 温度读数超过报警阈值且满足报警触发条件。
  - 从LM<sup>Pro</sup> IN074启动开始计算的运行时间为19 天8
     小时,显示为「Et 19 08」。
  - 警钟符号以及警报类型1和向上箭头表示温度读 数连续超过40℃超过1小时,警报1被触发。
  - 电池状态正常,屏幕上的NOK符号「X」表示应 拒绝负载。
- 4. 当温度超出其测量范围或传感器损坏时,屏幕上将显示信息「Err」。
  - 屏幕上保持 Err 信息,直到温度降至其测量范围内。

## 6.4 停止 LM<sup>Pro</sup> IN074 数据记录

有两种方法可以停止 LM<sup>Pro</sup> IN074 记录:

- 1. 数据记录开始 40 天后, LM<sup>Pro</sup> IN074 会自动停止数据记录。
- 2. 长按 Start/Stop「启动/停止」键至少 10 秒,屏幕将出现闪烁的信息「Stp」, 松开 Start/Stop「启动/停止」键后,将停止闪烁。停止 LM<sup>Pro</sup> IN074 记录是不可 逆的过程。

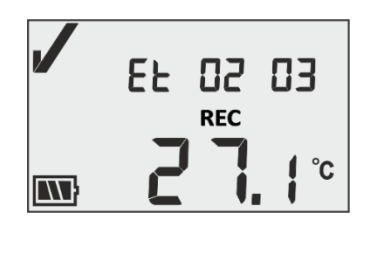

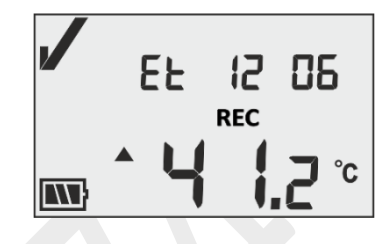

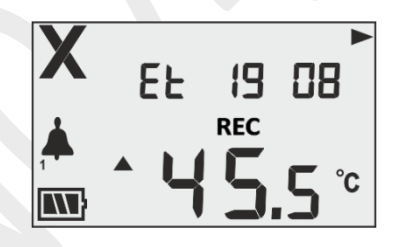

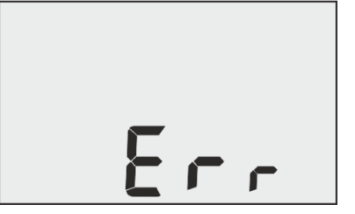

**注:** 长按 **Start/Stop「启动/停止」**键 30 秒以上, LM<sup>Pro</sup> IN074 不会停止并将继续处于 记录状态。

#### 6.4.1 停止状态显示

LM<sup>Pro</sup> IN074 在停止模式时,运行时间计数器将停止,屏幕显示信息「Stp」,而不是温度读数和「REC」指示消失。有两种可能的情况,如下例所述:

1. 数据记录在 27 天 8 小时时手动停止,屏幕显示 OK 正常符号「✓」,表示 LM<sup>Pro</sup> IN074 数据记录期间未发生警报。

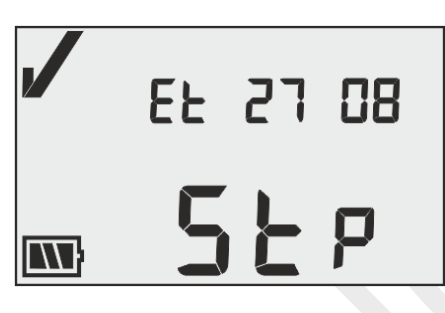

2. 数据记录 40 天后自动停止,屏幕显示 NOK 异常符号「X」,表示 LM<sup>Pro</sup> IN074 在记录期间发生了警报。

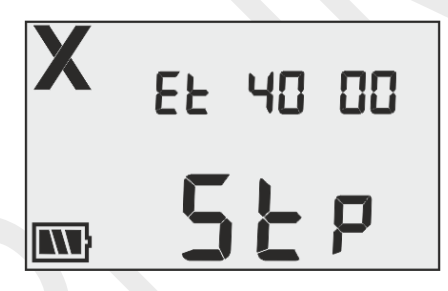

有关警报的详细信息,请参阅第6.4节——查看显示屏统计数据。

#### 6.4 查看显示屏统计数据

用户可以从第1天开始逐步按Review「查看」键,在显示屏上查看历史数据。为了在屏幕上查看统计数据,将以LM<sup>Pro</sup> IN074的 Prevenar 型为例详细解释逐日历史数据。 在指定日期,如果温度超过报警阈值,其报警历史将按顺序显示,带有相应的最低/最高温度。如果温度保持在指定日期的报警阈值内,则显示屏上只显示已运行的天数。

注:若要退出查看模式,用户可以同时按下 Start/Stop 「启动/停止」 键和 Review 「查看」 键 1 秒,也可以继续查看历史数据直到运行的最后一天。

| -DAY | 温度条件与报警状态                                                                                                    | 示屏                                                                                                    |
|------|----------------------------------------------------------------------------------------------------|----------------------------------------------------------------------------------------------------|
| 第1天  | 接下查看 <sup>●</sup> 键 1 秒。<br>第 1 天最高温度 43.1℃,超过警报 1 极限 26 分<br>钟,持续时间不足以触发警报。<br>按下查看 <sup>●</sup> 键 1 秒。<br>第 1 天超过警报 2 极限 40 分钟,持续时间不足<br>以触发警报。 | →DAY       DUR         □       □         MAX         ▲       ▲         ▲       ▲         ■       ▲         ■       ▲         ■       ▲         ■       ▲         ■       ↓         ■       ↓         ■       ↓         ■       ↓         ■       ↓         ■       ↓         ■       ↓         ■       ↓         ■       ↓         ■       ↓         ■       ↓         ■       ↓         ■       ↓         ■       ↓         ■       ↓         ■       ↓         ■       ↓         ■       ↓         ■       ↓         ■       ↓         ■       ↓         ■       ↓         ■       ↓         ■       ↓         ■       ↓         ■       ↓         ■       ↓         ■       ↓         ■       ↓         ■ |
| 第2天  | 按下查看 健 1 秒。<br>第 2 天最高温度 34.2 ℃,超过警报 2 限值 10 分钟,持续时间不足以触发警报。                                                                                      | <b>X</b> -DAY DUR<br>D2 DD: 10<br>MAX<br><sup>2</sup> <b>3 4</b> .2 °C                                                                                                    |
| 第3天  | 接下查看 <sup>1</sup> 键1秒。<br>第3天未发生超限警报。                                                                                                    | X -DAY<br>□∃                                                                                                    |
| 第4天  | 接下查看 <sup>●</sup> 键 1 秒。<br>第 4 天最高温度 45.5 ℃, 警报 1 在 14 小时 35 分<br>钟时被触发, 以警钟 1 符号表示。                                                             | X -DAY ◎<br>□4 14:35<br>MAX<br>Y 5.5 °C                                                                                                    |
|      | 按下查看 健 1 秒。<br>第 4 天,温度保持在警报 1 以上 1 小时 20 分钟。                                                                                                    | ×DAY DUR ►<br>04 0 1:20<br>▲ * ¥ 5.5 °C                                                                                                    |
|      | 按下查看 <sup>●</sup> 键1秒。<br>第4天最高温度45.5℃,超过警报2极限4小时<br>35分钟,持续时间不足以触发警报。                                                                            | × OAY DUR<br>OH OH:35<br>MAX<br><sup>2</sup> ► ► ► ► ► ► ► ► ► ► ► ► ► ► ► ► ► ► ►                                                                                                    |

| 第5天    | 按下查看 建 1 秒。<br>第 5 天未发生超限警报。                                                                 | X             | -day<br>05                                          |
|--------|----------------------------------------------------------------------------------------------|---------------|-----------------------------------------------------|
| 第6天    | 按下查看 <sup>●</sup> 键 1 秒。<br>第 6 天最低温度-2.8℃, 警报 3 在 8 小时 50 分钟<br>时被触发, 以警钟 3 符号表示。           | X<br>\$<br>\$ | -DAY © 05<br>05 08:50<br>MIN<br><b>TO 2.8</b> °c    |
|        | 按下查看 <a>          接下查看         键 1 秒。           第6天,温度保持在警报3以上1小时50分钟。</a>                   | X<br>Å        | -DAY DUR ►<br>05 0 1:50<br>MIN<br><b>→ 0 2.8</b> °c |
| 第7天    | 按下查看 <sup>●</sup> 键 1 秒。<br>第 7 天最高温度 38.8 ℃,超过警报 2 达到 4 小时<br>5 分钟,持续时间不足以触发警报。             | 2<br>         | -DAY DUR<br>□1 □4:05<br>MAX<br>• 38.8 °C            |
| 第8天    | 按下查看 <sup>●</sup> 键 1 秒。<br>第 8 天最高温度 38.8 ℃, 警报 2 在 0 时 30 分钟<br>时被触发, 以警钟 2 符号表示。          | ×             | • <b>38.8</b> °C                                    |
|        | 按下查看 建 1 秒。<br>第 8 天温度保持在警报 2 以上 2 小时 38 分钟。<br>在这里,由于从第 1 天开始计算的总持续时间超<br>过累积暴露时间,警报 2 被触发。 | X<br>*<br>*   | -DAY DUR<br>08 02:38 ►<br>MAX<br>▲ <b>3 8.8</b> °c  |
| 第9天    | 按下查看 <sup>€</sup> 健1秒。<br>第9天最低温度-3.6℃,超过警报3达到45分<br>钟,持续时间不足以触发警报。                          | 3<br>[11]     | -day DUR ►<br>09 00:45<br>MIN<br><b>- 0 3.5</b> °c  |
| 第 10 天 | 按下查看 建 1 秒。<br>第 10 天未发生超限警报。                                                                | X             | -DAY                                                |

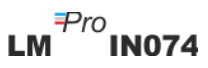

#### 6.6 测量

#### 开始测量

在LM<sup>Pro</sup> IN074指示器的默认配置下,测量程序将在启动60分钟后自动开始。配置参数 依据2014年10月16日发布的WHO规范参考文件WHO/PQS/E006/TR07.4预先设定,用户 无法从设备菜单栏进行更改。

- ▶ 60分钟启动延迟倒数完成后,LM<sup>Pro</sup> IN074将切换至记录模式,屏幕上显示信息 「
- ▶ 温度数据以5分钟的预定记录间隔进行记录。

#### 标记事件

- ▶ 测量温度时,当基于所选 LM<sup>Pro</sup> IN074 型号的警报设定出现报警条件时,将记录一 个带有时间戳的警报设定标记事件。
- ▶ 在测量温度过程中,当温度恢复到报警条件内时,将记录一个带有时间戳的警报复 位标签事件。

| 标记ID | 标记事件  | 说明     |
|------|-------|--------|
| A1   | 警报1设定 | 触发上限阈值 |
| R1   | 警报1复位 | 恢复上限阈值 |
| A2   | 警报2设定 | 触发中阈值  |
| R2   | 警报2复位 | 恢复中阈值  |
| A3   | 警报3设定 | 触发下限阈值 |
| R3   | 警报3复位 | 恢复下限阈值 |

**注**: 根据标记数据事件的数量,数据记录的数量会减少。下载数据后,可在软件应用 程序和生成的PDF报告中查看标记事件。

#### 6.7 读取数据

6.7.1 连接软件应用程序

#### 显示测量数据报告

▶ 通过USB A型連接埠端口将LM<sup>Pro</sup> IN074连接到Windows PC,如图7所示。

▶ LM<sup>Pro</sup> IN074与PC连接后,屏幕保持开启状态,并显示USB端口符号和其他值。

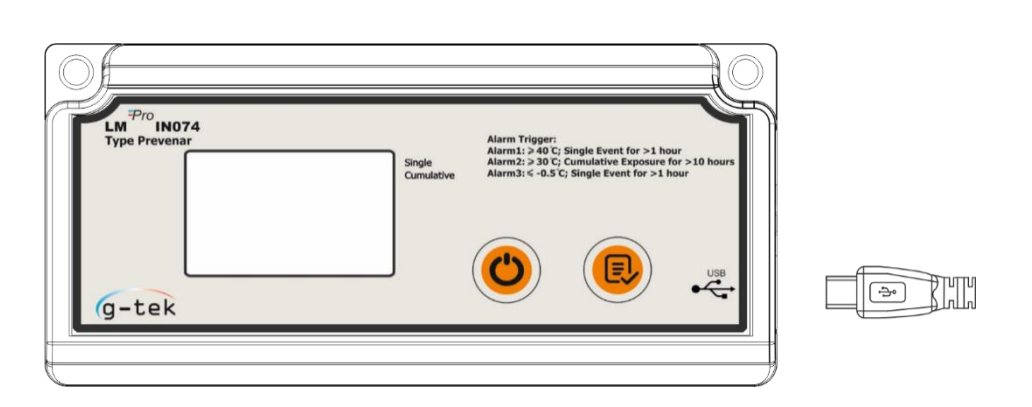

图7 Micro-USB 连接

### 6.7.2 生成 PDF 报告

▶ 打开LMViewIN-074软件应用程序,对过程读数进行分析。屏幕将弹出窗口,如图8 所示。请选择正确的文件路径和批处理文件名以保存数据文件,然后按按钮
Save

| Save I M File                                |          |        |                         |   |   |                   |             |   |
|----------------------------------------------|----------|--------|-------------------------|---|---|-------------------|-------------|---|
| Save LIVI File                               |          |        |                         |   |   |                   |             |   |
| $\leftarrow \rightarrow \checkmark \uparrow$ | <b>*</b> | This   | PC > Documents          | ~ | Q | 🔎 Search Do       | cuments     |   |
| Organize 🔻                                   | New fo   | older  |                         |   |   |                   |             | ? |
| 💻 This PC                                    |          | ^      | Name                    |   | D | ate modified      | Туре        |   |
| 📑 3D Objec                                   | ts       |        | Arduino                 |   | 1 | 4-02-2020 11:22   | File folder |   |
| Desktop                                      |          |        | Custom Office Templates |   | 2 | 7-07-2020 5:44 PM | File folder |   |
|                                              | nts      |        | DSEvalSW                |   | 1 | 8-01-2020 10:03   | File folder |   |
| Downlos                                      | de       |        | 📊 ipmsg_img             |   | 2 | 3-05-2020 3:07 PM | File folder |   |
|                                              | us       |        | 🔊 My Music              |   | 1 | 1-03-2020 1:06 PM | File folder |   |
| J Music                                      |          |        | 📻 My Pictures           |   | 1 | 1-03-2020 1:06 PM | File folder |   |
| Pictures                                     |          |        | 开 My Videos             |   | 1 | 1-03-2020 1:06 PM | File folder |   |
| 📲 Videos                                     |          |        | Texas Instruments       |   | 1 | 9-01-2019 12:01   | File folder |   |
| 느 Local Dis                                  | k (C:)   | × .    | C                       |   |   |                   |             | > |
| File na                                      | me:      |        |                         |   |   |                   |             |   |
| Save as ty                                   | /pe: LN  | 1 File | (*.lm)                  |   |   |                   |             |   |
|                                              |          |        |                         |   |   |                   |             |   |
|                                              |          |        |                         |   |   |                   |             |   |
|                                              |          |        |                         |   |   |                   |             |   |
| <ul> <li>Hide Folders</li> </ul>             |          |        |                         |   |   | Save              | Cance       | 3 |

图8选择用于保存数据汇总信息的文件位置

▶ 数据下载需要时间,下载的数据可以表格形式显示,如图9所示。

| 1                |          |                           |                                |                      |                                              |
|------------------|----------|---------------------------|--------------------------------|----------------------|----------------------------------------------|
| Tools Help       |          |                           |                                |                      |                                              |
| - 1              | r        | کے ا                      | 5                              | 2 🍝                  | Mkt 😝 🧭 🍪                                    |
|                  | Batch na | me : G-TEK CORP           | Number of readings             | : 2816 Timezone : (U | C+05:30) Chennai, Kolkata, Mumbai, New Delhi |
| 1220009<br>19540 | Sr.No    | Day And<br>Time(HH:mm:ss) | 29220009<br>Temperature<br>(C) | Remarks              |                                              |
|                  | 1        | Day 1 - 00:00:00          | 23.0                           | -                    |                                              |
|                  | 2        | Day 1 - 00:05:00          | 23.0                           | -                    |                                              |
|                  | 3        | Day 1 - 00:10:00          | 23.1                           | -                    |                                              |
|                  | 4        | Day 1 - 00:15:00          | 23.1                           |                      |                                              |
|                  | 5        | Day 1 - 00:20:00          | 23.0                           | •                    |                                              |
|                  | 6        | Day 1 - 00:25:00          | 23.0                           | -                    |                                              |
|                  | 7        | Day 1 - 00:30:00          | 23.0                           | -                    |                                              |
|                  | 8        | Day 1 - 00:35:00          | 23.2                           | -                    |                                              |
|                  | 9        | Day 1 - 00:40:00          | 23.6                           | -                    |                                              |
|                  | 10       | Day 1 - 00:45:00          | 23.9                           | -                    |                                              |
|                  | 11       | Day 1 - 00:50:00          | 24.2                           | •                    |                                              |
|                  | 12       | Day 1 - 00:55:00          | 24.5                           | •                    |                                              |
|                  | 13       | Day 1 - 01:00:00          | 24.7                           |                      |                                              |
|                  | 15       | Day 1 - 01:03:00          | 24.7                           |                      |                                              |
|                  | 15       | Day 1 - 01:15:00          | 23.1                           |                      |                                              |
|                  | 17       | Day 1 - 01:15:00          | 23.3                           |                      |                                              |
|                  | 18       | Day 1 - 01:25:00          | 22.8                           | -                    |                                              |
|                  | 19       | Day 1 - 01:30:00          | 22.4                           | -                    |                                              |
|                  | 20       | Day 1 - 01:35:00          | 22.2                           | -                    |                                              |
|                  | 21       | Day 1 - 01:40:00          | 22.1                           | -                    |                                              |
|                  | 22       | Day 1 - 01:45:00          | 21.9                           | -                    |                                              |
|                  | 23       | Day 1 - 01:50:00          | 21.8                           | -                    |                                              |
|                  | 24       | Day 1 - 01:55:00          | 21.7                           |                      |                                              |
|                  | 25       | Day 1 - 02:00:00          | 21.5                           |                      |                                              |
|                  | 26       | Day 1 - 02:05:00          | 21.6                           |                      |                                              |
|                  | 27       | Day 1 - 02:10:00          | 22.0                           | -                    |                                              |
|                  | 28       | Day 1 - 02:15:00          | 22.5                           | -                    |                                              |
|                  | 29       | Day 1 - 02:20:00          | 22.8                           | -                    |                                              |
|                  | 30       | Day 1 - 02:25:00          | 23.1                           | -                    |                                              |
|                  | 31       | Day 1 - 02:30:00          | 23.0                           | -                    |                                              |
|                  | 32       | Day 1 - 02:35:00          | 22.8                           | -                    |                                              |
|                  | 33       | Day 1 - 02:40:00          | 22.8                           | -                    |                                              |
|                  | Minimum  |                           | Day 4 - 06:50:00               |                      |                                              |
|                  |          |                           | -28.10                         |                      |                                              |
|                  | Maximum  |                           | Day 5 - 01:10:00               |                      |                                              |
|                  |          | -                         | 29.40                          |                      |                                              |

图9下载的数据汇总信息

▶ 点击 ▲ 图标生成PDF格式的数据汇总报告。屏幕将弹出一个窗口,供您选择要 生成的报告的文件路径和文件名,如图10所示。

|                                                                                                    | vepont v O search                                      | Download Report |
|----------------------------------------------------------------------------------------------------|--------------------------------------------------------|-----------------|
| rganize 🔻 New folder                                                                                                    |                                                        | === •           |
| <ul> <li>Desktop * ^ Name</li> <li>Downloads *</li> <li>Documents *</li> <li>Pictures *</li> <li>13082022</li> <li>Datasheets</li> <li>LM Pro IN074 Hey</li> <li>Russian</li> <li>OneDrive - Persona</li> <li>This PC</li> <li>3D Objects</li> <li>Desktop v</li> </ul> | Date modified Type Size<br>No items match your search. |                 |
| File name: 29220009                                                                                                    |                                                        |                 |
| Save as type: PDF File (".pdf)                                                                                                    |                                                        |                 |

#### 图 10 选择用于保存 PDF 报告的文件位置

#### 6.7.3 PDF 报告解析

▶ 图11、图12和图13显示了从 LM<sup>Pro</sup> IN074指示器生成的22天记录数据的PDF文件范本。本报 告包含以下数据:

- 1. 生成的报告标题 ——预设标题
- 2. 设备信息——显示设备标识详细信息
- 3. 批次信息——显示预设的报警设置和存储间隔以及报告生成日期和时间以及时区
- 4. 记录数据汇总——包括收集的总数据点、开始和最后记录时间
- 5. 统计摘要——全部记录数据的统计分析
- 6. 数据汇总——表中(图12)显示最长40天的汇总信息;每行包含一天的汇总信息:
  - 天数: 天数的条目按**升序排列**
  - 当天最低温度
  - 当天最高温度
  - 警报1: 警报1持续时间和触发时间
  - 警报2: 警报2持续时间和触发时间
  - 警报3: 警报3持续时间和触发时间
  - 报警状态:正常/报警
  - 签名/备注/采取措施
- **7**. 记录数据图——温度数据与日期和时间的关系图;图表标题显示记录数据的天数跨度总计。

| evice Informatio                                                                               | 'n                                 |                                              |                                         |                                   |   |  |  |  |
|------------------------------------------------------------------------------------------------|------------------------------------|----------------------------------------------|-----------------------------------------|-----------------------------------|---|--|--|--|
| Serial No. : 292200                                                                            | 09                                 |                                              |                                         |                                   |   |  |  |  |
| - Model No. : 999540                                                                           |                                    |                                              |                                         |                                   |   |  |  |  |
| Version No. : V 1.0                                                                            | 0.                                 |                                              |                                         |                                   |   |  |  |  |
| Date Format : dd-n                                                                             | im-yyyy hr:mn:s                    | C                                            |                                         |                                   |   |  |  |  |
| Batch Information                                                                              | ı                                  |                                              |                                         |                                   |   |  |  |  |
| Date and time of r                                                                             | nort generatio                     | n · 23 08 2022 46-                           | 30:06 brc                               |                                   |   |  |  |  |
| Time zone : India S                                                                            | tandard Time                       | 11.23-00-2022 10.                            | 30.00 115                               |                                   |   |  |  |  |
| Alarm 1 : 40.0 °C                                                                              |                                    |                                              |                                         |                                   |   |  |  |  |
| Alarm 2: 30.0 °C                                                                               |                                    |                                              |                                         |                                   |   |  |  |  |
| Alarm 3 : -0.5 °C                                                                              |                                    |                                              |                                         |                                   |   |  |  |  |
| Alarm delay 1:1 h                                                                              | r 00 mn                            |                                              |                                         |                                   |   |  |  |  |
| Alarm delay 2:10                                                                               | hr 00 mn                           |                                              |                                         |                                   |   |  |  |  |
| Alarm delay 3:1 h                                                                              | r 00 mn                            |                                              |                                         |                                   |   |  |  |  |
|                                                                                                | r 05 mn                            |                                              |                                         |                                   |   |  |  |  |
| Store interval : 0 h                                                                           |                                    |                                              |                                         |                                   |   |  |  |  |
| Store interval : 0 h<br>.ogged Data Sun                                                        | nmary                              |                                              |                                         |                                   |   |  |  |  |
| Store interval : 0 h<br>ogged Data Sun<br>Data Points                                          | ımary                              | Starting Time                                | Last F                                  | ecord Time                        | 1 |  |  |  |
| Store interval : 0 h<br>.ogged Data Sun<br>Data Points<br>2895                                 | nmary                              | Starting Time<br>Day 1 - 00:00:00            | Last F<br>Day 1                         | ecord Time<br>1 - 01:00:00        | I |  |  |  |
| Store interval : 0 h<br>ogged Data Sun<br>Data Points<br>2895<br>Statistical Summa             | nmary<br>ary                       | Starting Time<br>Day 1 - 00:00:00            | Last R<br>Day 1                         | ecord Time<br>1 - 01:00:00        | 1 |  |  |  |
| Store interval : 0 h<br>.ogged Data Sun<br>Data Points<br>2095<br>Statistical Summa<br>Minimum | nmary<br>ary<br><sup>Maximum</sup> | Starting Time<br>Day 1 - 00:00:00<br>Average | Last F<br>Day 1<br>Mean ± Std Deviation | ecord Time<br>1 - 01:00:00<br>MKT |   |  |  |  |

图11 PDF 报告示例第1 部分

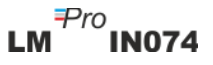

#### Data Summary

|     |        |                    |                    | Alarm 1   |                       | Ala       | Alarm 2               |             | Alarm 3               |              |                                       |
|-----|--------|--------------------|--------------------|-----------|-----------------------|-----------|-----------------------|-------------|-----------------------|--------------|---------------------------------------|
| No. | Day    | Min<br>Temperature | Max<br>Temperature | Duration  | Alarm Trigger<br>Time | Duration  | Alarm Trigger<br>Time | Duration    | Alarm Trigger<br>Time | Alarm Status | Signature / Remarks /<br>Action taken |
| 1   | Day 1  | 21.5 °C            | 27.7 °C            | 0 hr 0 mn | -                     | 0 hr 0 mn | -                     | 0 hr 0 mn   | -                     | ОК           |                                       |
| 2   | Day 2  | 23.1 °C            | 28.3 °C            | 0 hr 0 mn | -                     | 0 hr 0 mn | -                     | 0 hr 0 mn   | -                     | ОК           |                                       |
| 3   | Day 3  | -27.1 °C           | 27.5 °C            | 0 hr 0 mn | -                     | 0 hr 0 mn | -                     | 1 hr 9 mn   | 23 hr 51 mn           | ALARM        |                                       |
| 4   | Day 4  | -28.2 °C           | 28.3 °C            | 0 hr 0 mn | -                     | 0 hr 0 mn | -                     | 23 hr 11 mn | -                     | ALARM        |                                       |
| 5   | Day 5  | 22.2 °C            | 29.4 °C            | 0 hr 0 mn | -                     | 0 hr 0 mn | -                     | 0 hr 0 mn   | -                     | ОК           |                                       |
| 6   | Day 6  | 22.1 °C            | 26.9 °C            | 0 hr 0 mn | -                     | 0 hr 0 mn | -                     | 0 hr 0 mn   | -                     | ОК           |                                       |
| 7   | Day 7  | 23.6 °C            | 27.1 °C            | 0 hr 0 mn | -                     | 0 hr 0 mn | -                     | 0 hr 0 mn   | -                     | ОК           |                                       |
| 8   | Day 8  | 23.2 °C            | 28.6 °C            | 0 hr 0 mn | -                     | 0 hr 0 mn | -                     | 0 hr 0 mn   | -                     | OK           |                                       |
| 9   | Day 9  | 22.8 °C            | 28.9 °C            | 0 hr 0 mn | -                     | 0 hr 0 mn | -                     | 0 hr 0 mn   | -                     | ОК           |                                       |
| 10  | Day 10 | 22.9 °C            | 27.2 °C            | 0 hr 0 mn | -                     | 0 hr 0 mn | -                     | 0 hr 0 mn   | -                     | ОК           |                                       |
| 11  | -      | -                  | -                  | -         | -                     | -         | -                     | -           | -                     | -            |                                       |
| 12  | -      | -                  | -                  | -         | -                     | -         | -                     | -           | -                     | -            |                                       |
| 13  | -      | -                  | -                  | -         | -                     | -         | -                     | -           | -                     | -            |                                       |
| 14  | -      | -                  | -                  | -         | -                     | -         | -                     | -           | -                     | -            |                                       |
| 15  | -      | -                  | -                  | -         | -                     | -         | -                     | -           | -                     | -            |                                       |
| 16  | -      | -                  | -                  | -         | -                     | -         | -                     | -           | -                     | -            |                                       |
| 17  |        | -                  | -                  | -         | -                     | -         | -                     | -           | -                     | -            |                                       |
| 18  | -      | -                  | -                  | -         | -                     | -         | -                     | -           | -                     | -            |                                       |
| 19  |        | -                  | -                  | -         | -                     | -         | -                     | -           | -                     | -            |                                       |
| 20  |        | -                  | -                  | -         | -                     | -         | -                     | -           | -                     | -            |                                       |
| 21  |        |                    |                    | -         |                       | -         | -                     | -           |                       |              |                                       |
| 22  |        |                    |                    |           |                       |           |                       |             |                       |              |                                       |
| 23  | _      |                    | -                  | -         | -                     | -         | _                     | _           | _                     |              |                                       |
| 24  |        |                    |                    |           |                       |           |                       |             |                       |              |                                       |
| 25  |        |                    | -                  | -         | -                     | -         |                       |             |                       |              |                                       |
| 26  | -      | -                  | -                  | -         |                       | -         |                       | -           | -                     |              |                                       |
| 20  |        | -                  | -                  | -         | -                     | -         | -                     | -           |                       | -            |                                       |
| 28  |        |                    |                    | -         |                       | -         | -                     | -           | -                     |              |                                       |
| 20  |        | -                  | -                  | -         | -                     |           | -                     | -           | -                     | -            |                                       |
| 20  |        | -                  | -                  | -         | -                     | •         | -                     | -           | -                     | -            |                                       |
| 31  | -      | -                  | -                  | -         | -                     | -         | -                     | -           | -                     | -            |                                       |
| 37  | -      | -                  | -                  | -         | -                     | -         | -                     | -           | -                     | -            |                                       |
| 32  | -      | -                  | -                  | -         | -                     | -         | -                     | -           | -                     | -            |                                       |
|     |        |                    |                    |           |                       |           |                       |             |                       |              |                                       |
|     |        |                    |                    |           |                       |           |                       |             |                       |              |                                       |
| 22  |        |                    |                    |           |                       |           |                       |             | I                     |              |                                       |
| 33  | -      | -                  | -                  |           | -                     | -         | -                     |             | -                     | -            |                                       |
| 34  | -      | -                  | -                  | -         | -                     | -         | -                     | -           | -                     | -            |                                       |
| 35  | -      | -                  | -                  | -         | •                     | -         | -                     | -           | -                     | •            |                                       |
| 36  | -      | -                  | -                  |           | -                     | -         | -                     | -           | -                     | -            |                                       |
| 37  | -      | -                  | -                  |           | -                     | -         | -                     | -           | -                     | -            |                                       |
| 38  | -      | -                  | -                  |           | -                     | -         | -                     | -           | -                     | -            |                                       |
| 39  | -      | -                  | -                  | -         | -                     | -         | -                     | -           | -                     | -            |                                       |
| 40  | -      | -                  | -                  | -         | -                     | -         | -                     | -           | -                     | -            |                                       |

图 12 PDF 报告示例第 2 部分

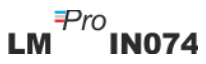

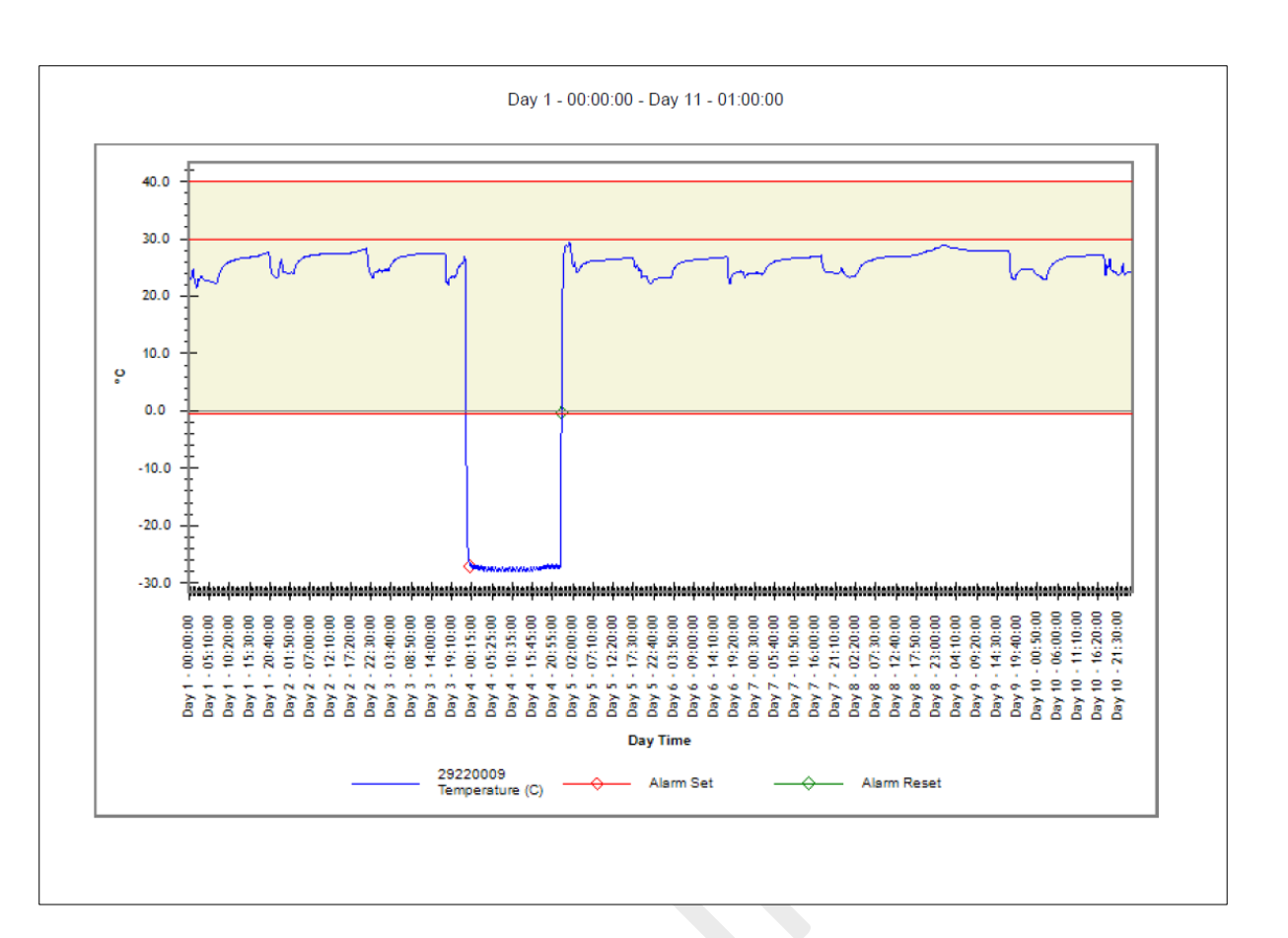

#### 图 13 PDF 报告示例第3 部分

▶ 图中的红色实线显示警报1(40 °C)、警报2(30 °C)和警报3(-0.5 °C)极限。如图13 所示,报警触发和报警恢复的标记事件指示以图形符号表示。

#### 6.7.4 PDF 报告重要术语定义

- 1. MKT (平均动力学温度):用于表示易腐货物储存或运输期间温度波动总体影响的简易方法。MKT 是用单一温度来近似计算一段时间温度不断变化的影响。
- 2. 平均±标准偏差:一组数据的平均值和标准差通常会一起报告。低标准偏差表明数据点往往非常接近平均值; 高标准偏差表明数据点分布在较大的值范围内。
- 3. 持续时间:低于/高于温度极限的实际按日持续时间。
- 4. 警报触发时间:在相应的报警延迟后,报警上限/下限触发的时间。

注: 有关LMViewIN-074软件应用程序数据分析的详细说明,请参阅帮助菜单。

# 7 产品维护

## 7.1 配件

- ➤ USB 数据线
- ➤ LM<sup>Pro</sup> IN074 校准证书

## 7.2 清洁 LMPro IN074 指示器

#### 确保无液体进入壳体。

- ▶ 如果 LM<sup>Pro</sup> IN074 指示器的外壳被污染,请用湿布清洁。
- ▶ 请勿使用任何侵蚀性清洁剂或溶剂。
- ▶ 不使用 USB 端口时,请正确盖住 USB 端口。

#### 7.3 电池

- ➤ LM<sup>Pro</sup> IN074 指示器包含一枚锂电池,电池状态以屏幕上的电池符号显示。电池寿命 结束以屏幕上的电池低电量符号指示。
- ▶ 电池预计寿命基于以下假设:即 LM<sup>Pro</sup> IN074 指示器的存储和操作均在生产商的建 议范围内。
- ▶ 请按当地法规处理或回收电池。
- ▶ 请勿将 LM<sup>Pro</sup> IN074 暴露在极端温度下,否则可能导致电池损坏并造成人身伤害。

## "警告: 电池使用不当可能会爆炸。请勿充电、拆卸或在火中 处理。"

# 8 技巧与帮助

#### 表3常见问题与解答(FAQ)

| 问题                                 | 原因/解决方案                                                                                  |
|------------------------------------|------------------------------------------------------------------------------------------|
| 如何激活 LM <sup>Pro</sup> IN074?      | <ul> <li>长按 Start/Stop 「启动/停止」键 10 秒。设备显示屏<br/>所有模块将启动 5 秒,然后显示信息「Srt」10 秒,期间</li> </ul> |
|                                    | 如果未按下 <sup>。</sup> Review「查看」键,LM <sup>Pro</sup> IN074 将进入<br>深度睡眠模式。                    |
|                                    | ▪ 「Srt」显示 10 秒期间按下 <sup>●</sup> ,延时启动计数器将启<br>动。                                         |
| 屏幕上的「Et 01 09」是什么意思?               | <ul> <li>Et 是指运行时间,01-天,09 – 小时;自数据记录启动<br/>开始已过去1天9小时。</li> </ul>                       |
| 屏幕显示「Err」信息。                       | • 传感器可能损坏/温度超出温度测量范围。                                                                    |
| 设备激活后,屏幕将保持开启状态<br>多长时间?           | <ul> <li>启动数据记录后,显示屏将保持开启状态,直到电池电<br/>量耗尽。</li> </ul>                                    |
| 如何查看历史数据?                          | <ul> <li>按下<sup>1</sup>键1秒,第1天的报警触发时间数据将打开。</li> <li>再按一次即可查看第1天的报警持续时间数据。</li> </ul>    |
| 如何退出历史数据视图?                        | • 可以通过以下方式退出历史数据视图:同时按下 和                                                                |
|                                    | 🔮 键,或继续按 🥗 键直到屏幕显示「REC」模式。                                                               |
| 如何停止批处理?                           | • 长按 <sup>9</sup> 键 10 以上, 10 秒后屏幕将闪烁信息「Stp」。                                            |
|                                    | 松开 键, 批处理则停止。                                                                            |
| LM <sup>Pro</sup> IN074 何时可以停止批处理? | <ul> <li>数据记录 40 天后批处理将自动停止,或者用户可以手动停止批处理。</li> </ul>                                    |
| LM <sup>Pro</sup> IN074 在应用中未连接。   | <ul> <li>如果连接了 USB 数据线,必须在显示屏上能看到 USB 符号。</li> </ul>                                     |
|                                    | <ul> <li>软件应用程序无活动 5 分钟后, USB 符号和自动连接将</li> <li>禁用。尝试重新连接 Micro USB 数据线。</li> </ul>      |
|                                    | <ul> <li>Micro USB 数据线可能有故障。更换数据线。</li> </ul>                                            |
|                                    | <ul> <li>如果是 USB Type C 端口,請使用 USB Type C 轉 Type A 母<br/>頭 用於連接設備的電纜。</li> </ul>         |
| 如何知道是否触发了警报以及是什<br>么报警类型?          | <ul> <li>如果 LM<sup>Pro</sup> IN074 中触发了警报,屏幕将显示 NOK 异常符号「X」。</li> </ul>                  |
|                                    | ■ ▲ 警钟符号是指已触发警报,下方数字表示警报类                                                                |
|                                    | 型,1表示警报1,2表示警报2,3表示警报3。                                                                  |
|                                    | <ul> <li>屏幕右上角显示一个向右 ▶ 的箭头,表示警报类型,是</li> <li>单一事件还是累积类型。</li> </ul>                      |

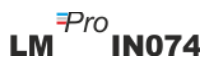